# オンライン診療の利用方法

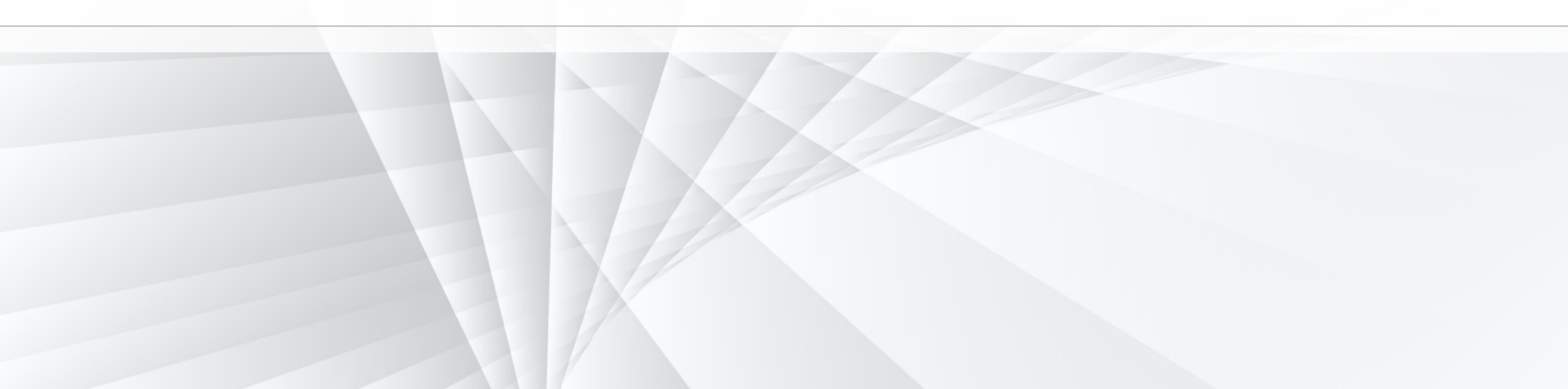

# 受診前に必要なモノの説明

# オンライン診療の受診前に以下のものを準備しましょう

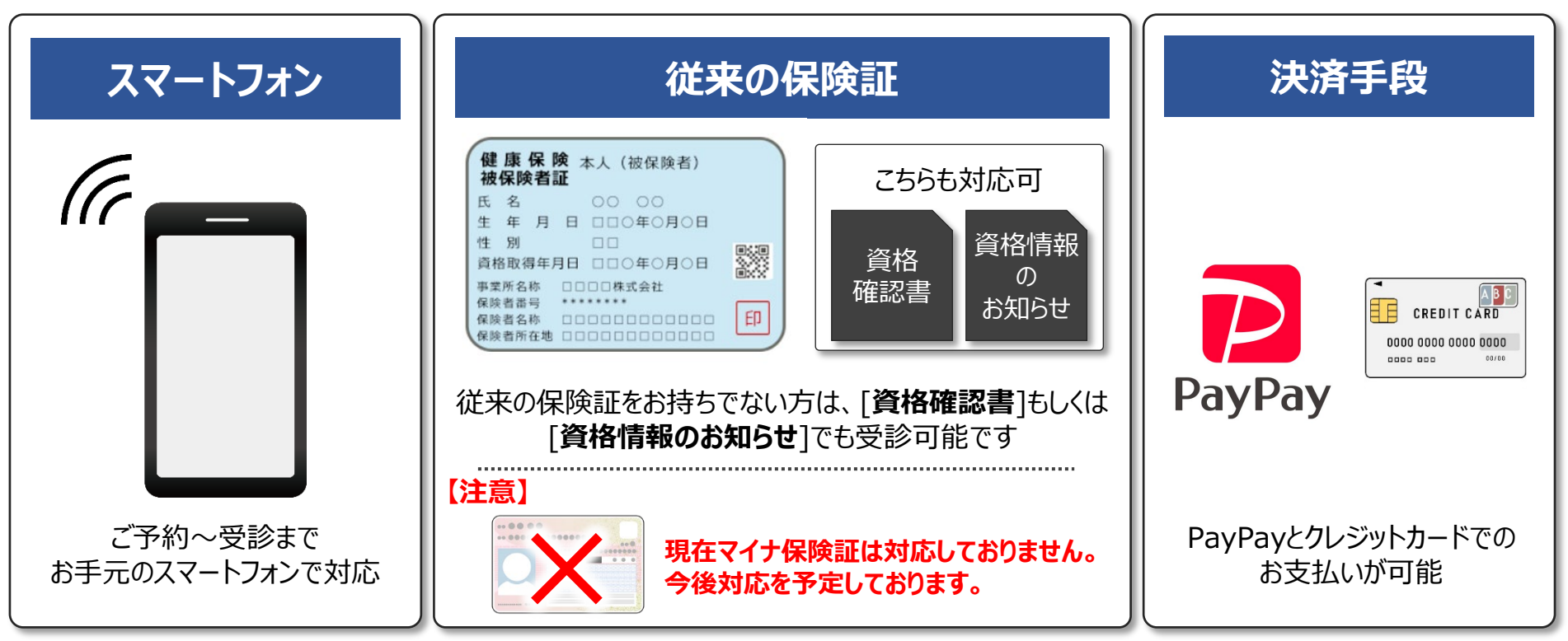

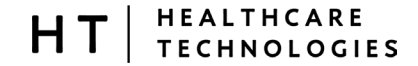

## アプリトップ~日時決定

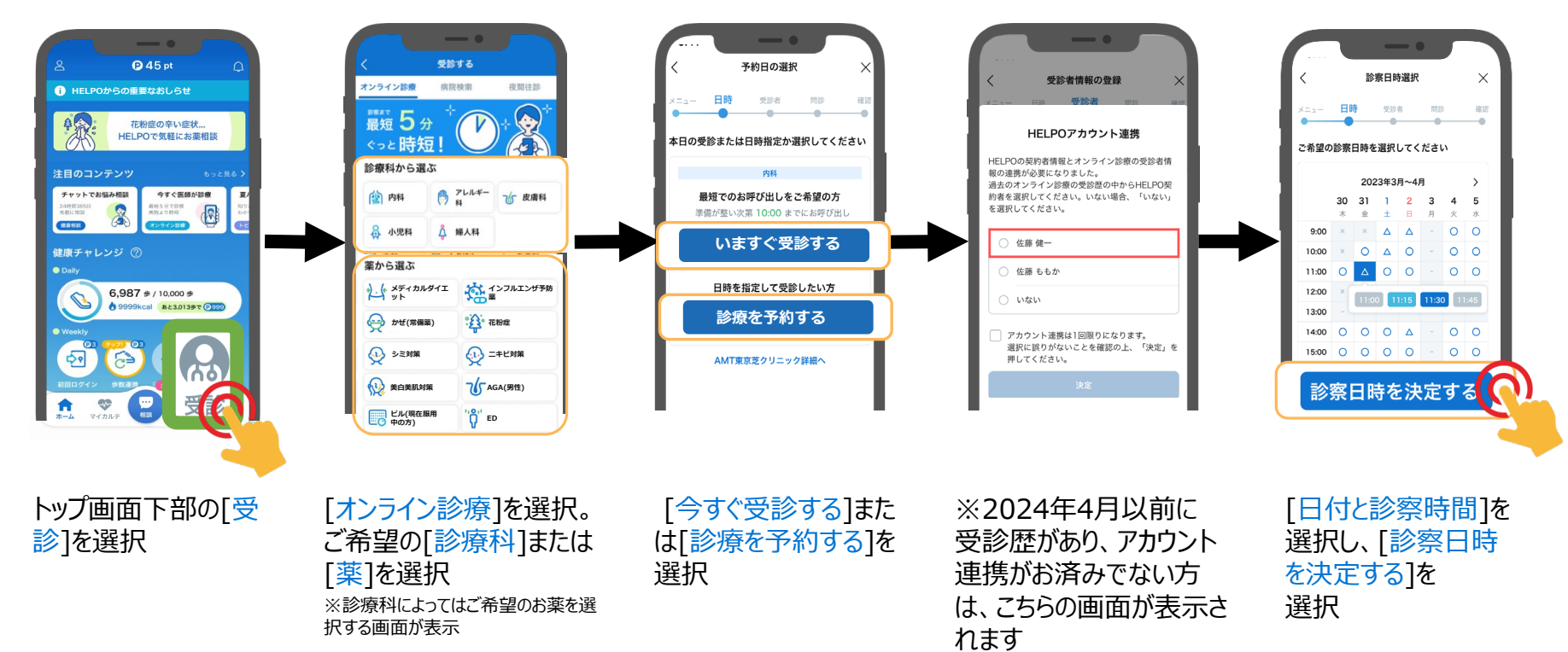

# オンライン診療受診の流れ

### 受診者入力~住所情報の登録(初回のみ)~保険証等の登録

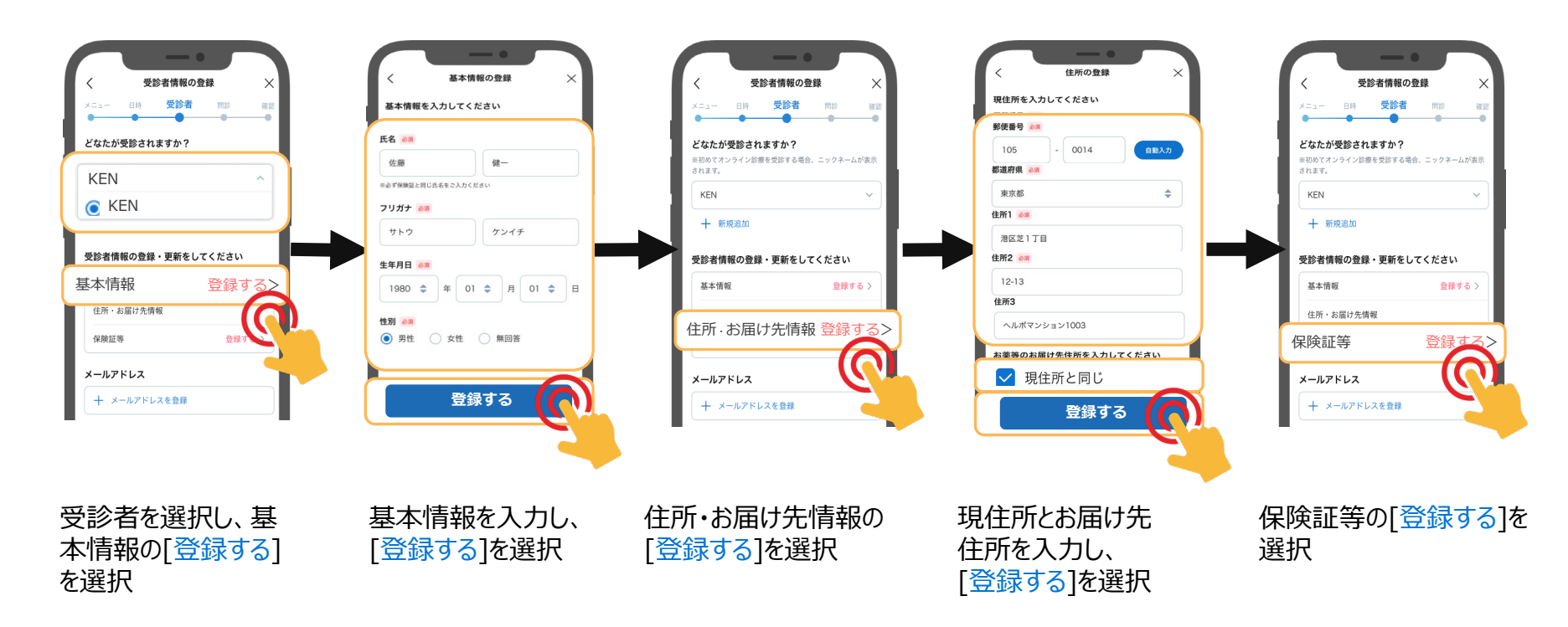

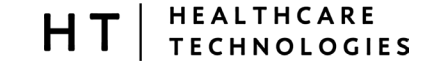

### 保険証撮影(初回のみ)~顔写真付き身分証明書撮影(初回のみ)

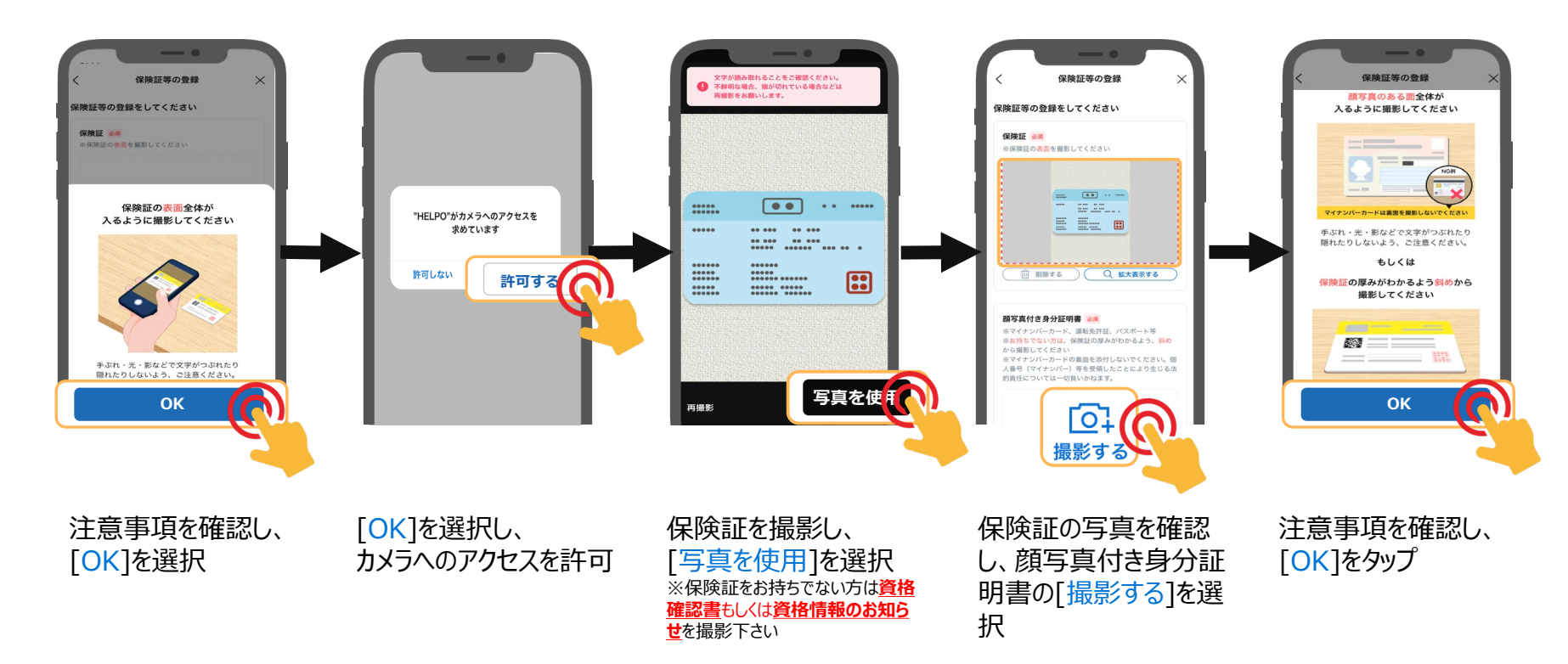

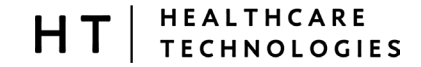

## 顔写真付き身分証明書撮影(初回のみ)

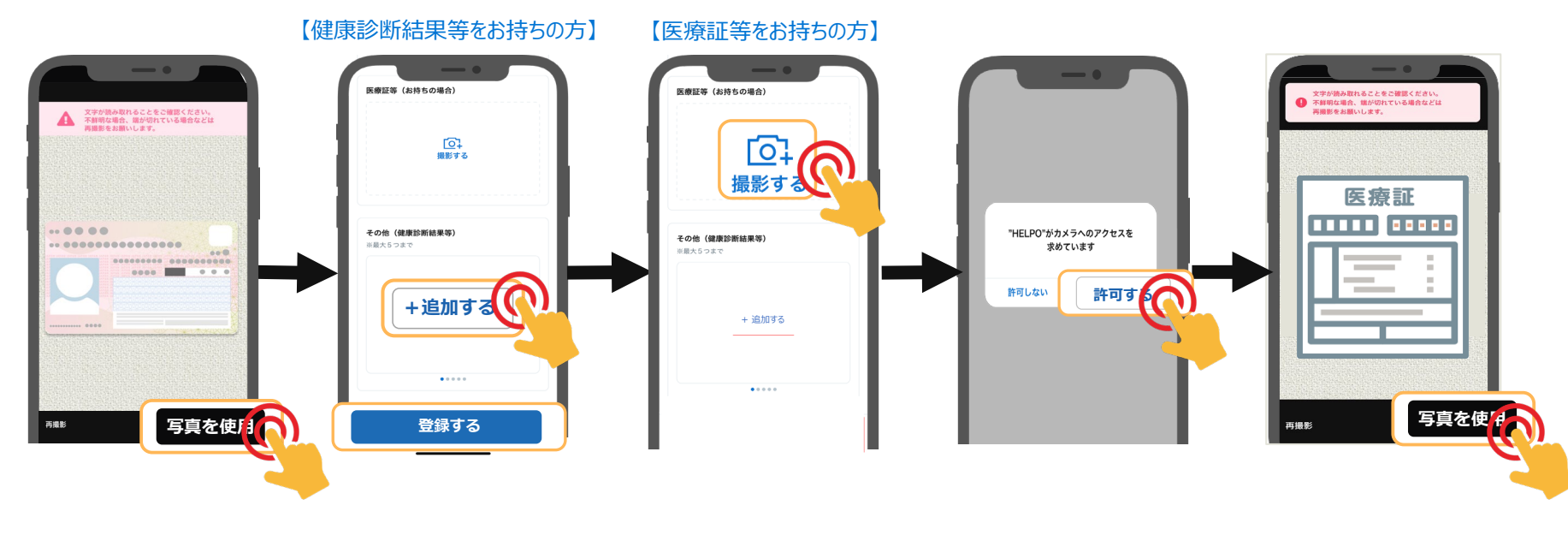

顔写真付き身分証明 書を撮影し、[写真を使 用]を選択 健康診断結果等をお持 ちの方は[追加する]をタッ プし、追加したら[登録す る]を選択 医療証等をお持ちの方は [撮影する]をタップ

[OK]を選択し、 カメラへのアクセスを許可 医療証を撮影し、 [写真を使用]を選択

# オンライン診療受診の流れ メールアドレスの登録(初回のみ)

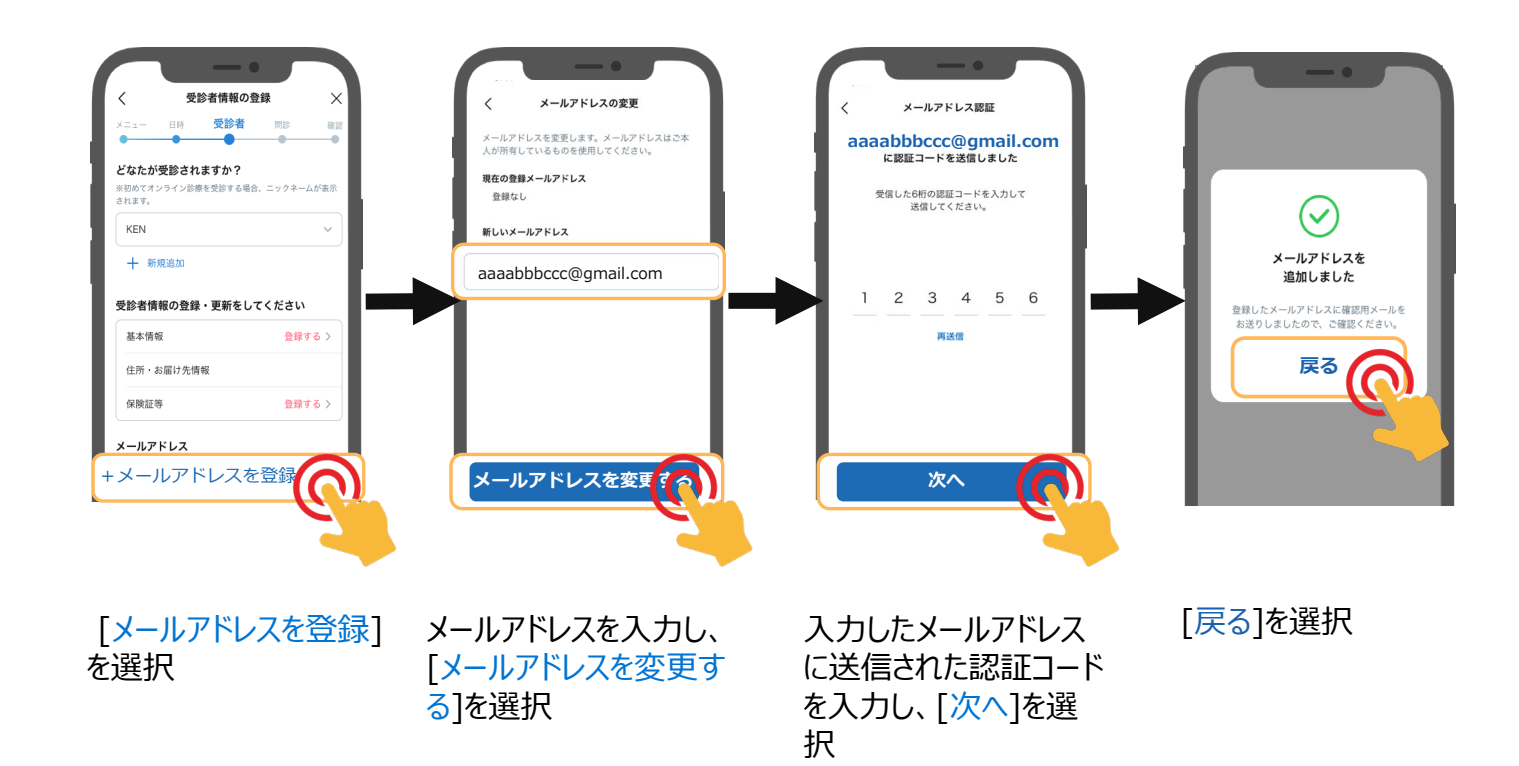

# オンライン診療受診の流れ

## 問診票入力~申込完了

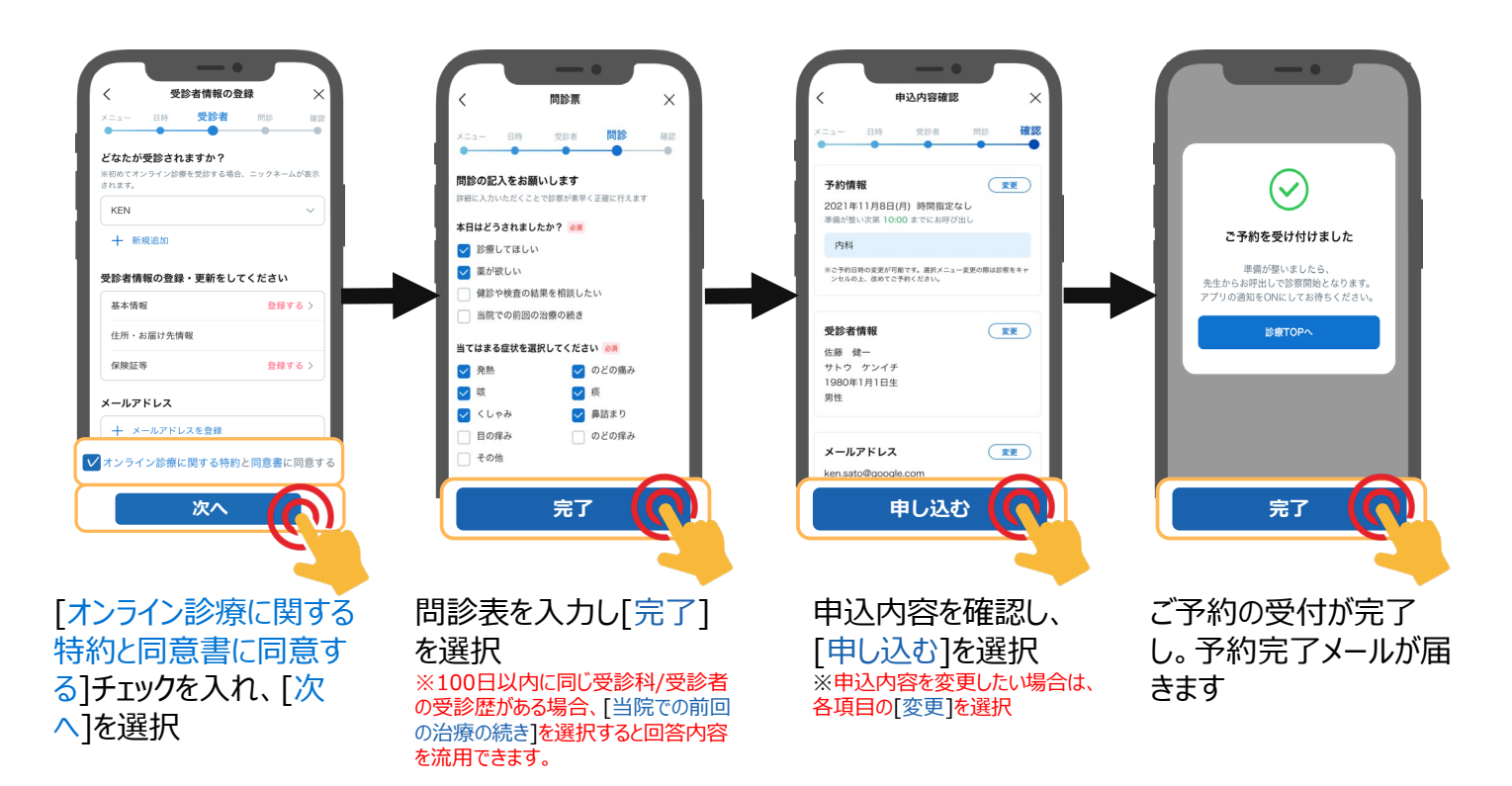

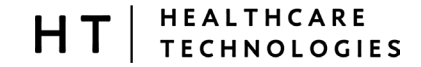

### 呼び出し~診察終了

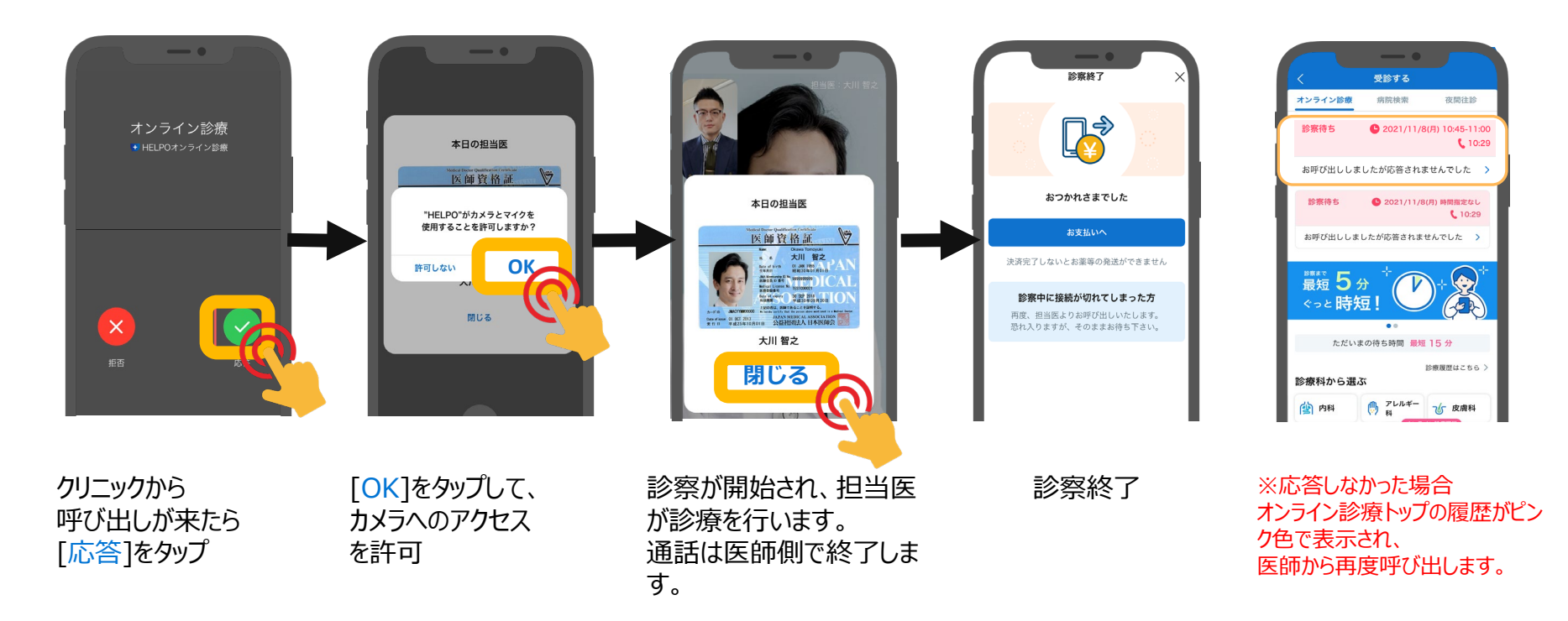

9

# オンライン診療決済の流れ

### クレジットカードの場合

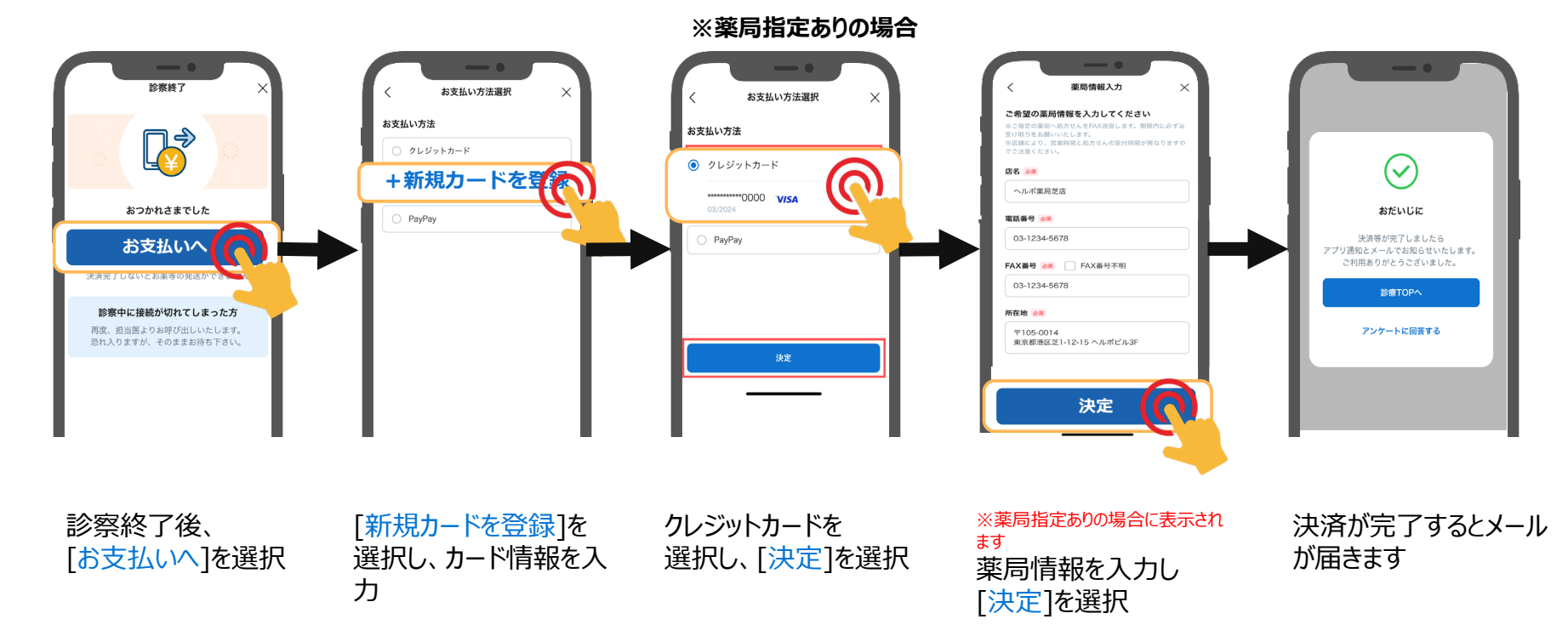

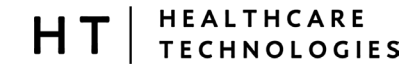

# オンライン診療決済の流れ

## PayPayの場合(1/2)

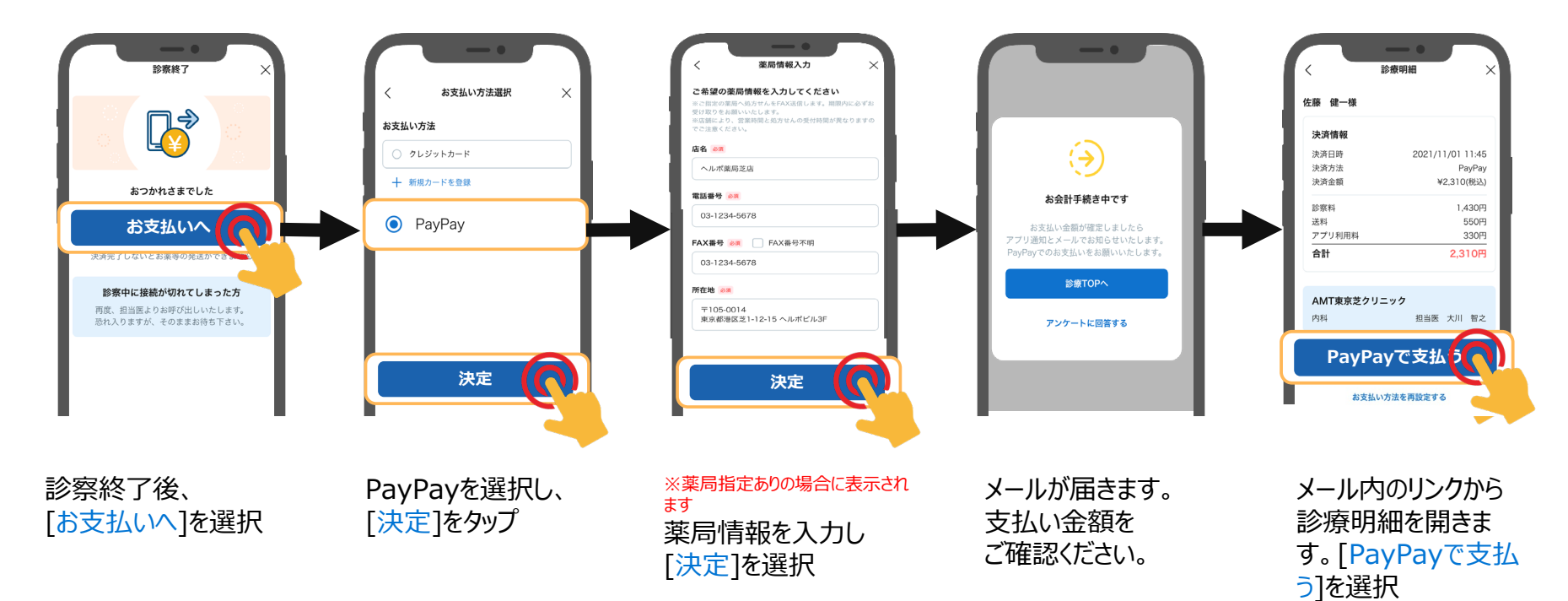

# オンライン診療決済の流れ

## PayPayの場合(2/2)

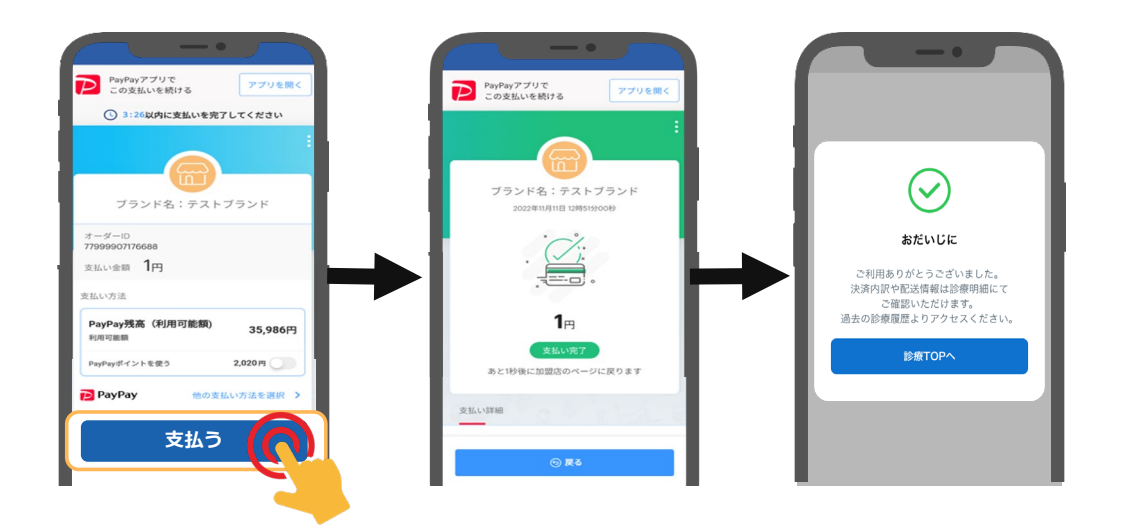

[支払う]を選択してくだ さい ※外部アプリのため、手順が異なる 場合があります 決済完了

12

End of File